How to book your own conference room with Outlook

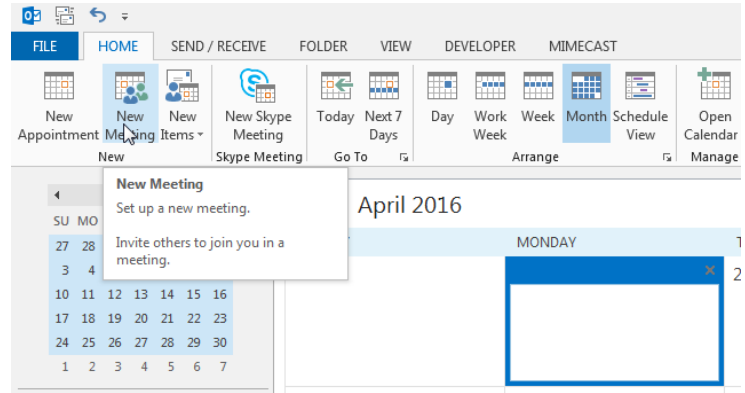

1. Create a new *Meeting* (not appointment) in Outlook.

2. In the Room Finder on the right-hand side of your new meeting window, select the room list "Conference Rooms" from the drop-down menu. If you want to book a conference line, select the "Telephone Conference Lines" list instead.

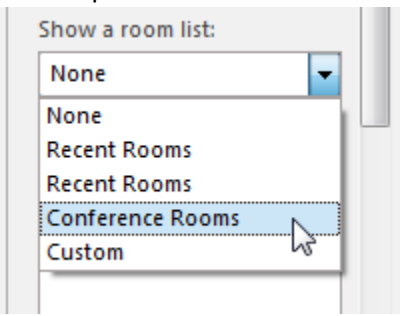

3. The rooms that are listed will include only the *available* rooms for your meeting date and time. Changing the date or time of the meeting will update the list of available rooms. Suggested dates and times are shown in the room finder, and are highlighted to show how many rooms are available.

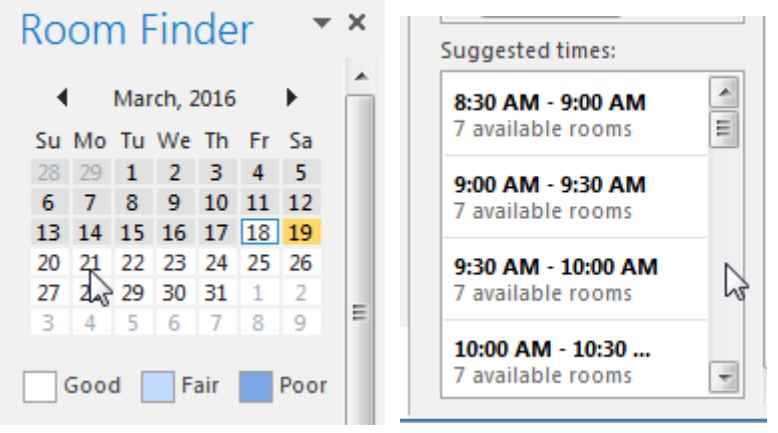

4. Once you have settled on a date and time, select one of the available rooms. It will be added to the meeting location, and your request will be sent off to Reception or IT to be approved.

| <b>R H</b>                                       | 501                                                                                                    | ) ↓ <del>+</del>                                                         |                           | Untitled - Meetin | g                                                                                                    | 6                                       |                                                                             | ? 🖬                                                                                                    | - 🗆 ×                                                                                        |  |
|--------------------------------------------------|----------------------------------------------------------------------------------------------------|--------------------------------------------------------------------------|---------------------------|-------------------|----------------------------------------------------------------------------------------------------|-----------------------------------------|-----------------------------------------------------------------------------|----------------------------------------------------------------------------------------------------|----------------------------------------------------------------------------------------------|--|
| FILE                                             | MEETING                                                                                                    | INSERT FORMAT T                                                          | EXT REVIEW                |                   |                                                                                                    | C                                       |                                                                             |                                                                                                    |                                                                                              |  |
| Delete                                           | द् Calendar<br>द्वे Forward र                                                                                                    | Appointment Scheduling<br>Assistant                                      | Skype<br>Meeting<br>Notes | Gancel            | Elevent de la construction de la construction de la | lecurrence<br>Time Zones<br>Coom Finder | Categorize                                                                  | Zoom                                                                                                    | Apps for<br>Office                                                                           |  |
| A                                                | tions                                                                                                    | Show                                                                     | Skype Meeting Meeting N   | otes Attendees    | Options                                                                                                    | Fa                                      | Tags                                                                        | Zoom                                                                                                    | Add-ins 🔺                                                                                    |  |
| 1) You haven't sent this meeting invitation yet. |                                                                                                    |                                                                          |                           |                   |                                                                                                    |                                         |                                                                             |                                                                                                    |                                                                                              |  |
| ت=<br>Send                                       | To RM: ComputerTrainingRoom (1st Floor) Subject Cocation RM: ComputerTrainingRoom (1st Floor) RM: ComputerTrainingRoom (1st Floor) RM: ComputerTrainingRoom |                                                                          |                           |                   |                                                                                                    |                                         |                                                                             |                                                                                                    | 016<br>Th Fr Sa<br>3 4 5<br>10 11 12                                                         |  |
|                                                  | Start time<br>End time                                                                                                    | t time Sat 3/19/2016 All day event 12<br>time Sat 3/19/2016 III 12:30 PM |                           |                   |                                                                                                    |                                         | 13 14<br>20 21<br>27 28                                                     | 13     14     15     16     17     18     19       20     21     22     23     24     25     26       27     28     29     30     31     1     2       3     4     5     6     7     8     9 |                                                                                              |  |
|                                                  |                                                                                                    |                                                                          |                           |                   |                                                                                                    |                                         | Go<br>Show a<br>Confe<br>Choose<br>None<br>RM: A<br>RM: E<br>RM: C<br>RM: C | od Fa<br>room list:<br>rence Roor<br>e an availat<br>OU Confer<br>achman Co<br>omputerTra<br>efante Confer<br>act Confer<br>outhgate C                                                       | ir Poor<br>ns V<br>le room:<br>ence Room<br>interence Room<br>interence Room<br>conference R |  |

5. Booking requests are sent to Reception (or IT for the Computer Training Room) automatically for approval. You will receive an automatic notice when your request is received, and then a second notice when your request is approved or rejected. If you chose a time that conflicts with another meeting, you will receive an automatic rejection notice.